•
 •
 •
 •
 •
 •
 •
 •
 •
 •
 •
 •
 •
 •
 •
 •
 •
 •
 •
 •
 •
 •
 •
 •
 •
 •
 •
 •
 •
 •
 •
 •
 •
 •
 •
 •
 •
 •
 •
 •
 •
 •
 •
 •
 •
 •
 •
 •
 •
 •
 •
 •
 •
 •
 •
 •
 •
 •
 •
 •
 •
 •
 •
 •
 •
 •
 •
 •
 •
 •
 •
 •
 •
 •
 •
 •
 •
 •
 •
 •
 •
 •
 •
 •
 •
 •
 •
 •
 •
 •
 •
 •
 •
 •
 •
 •
 •
 •
 •
 •
 •
 •
 •
 •
 •
 •
 •
 •
 •
 •
 •
 •
 •
 •
 •
 •
 •
 •
 •

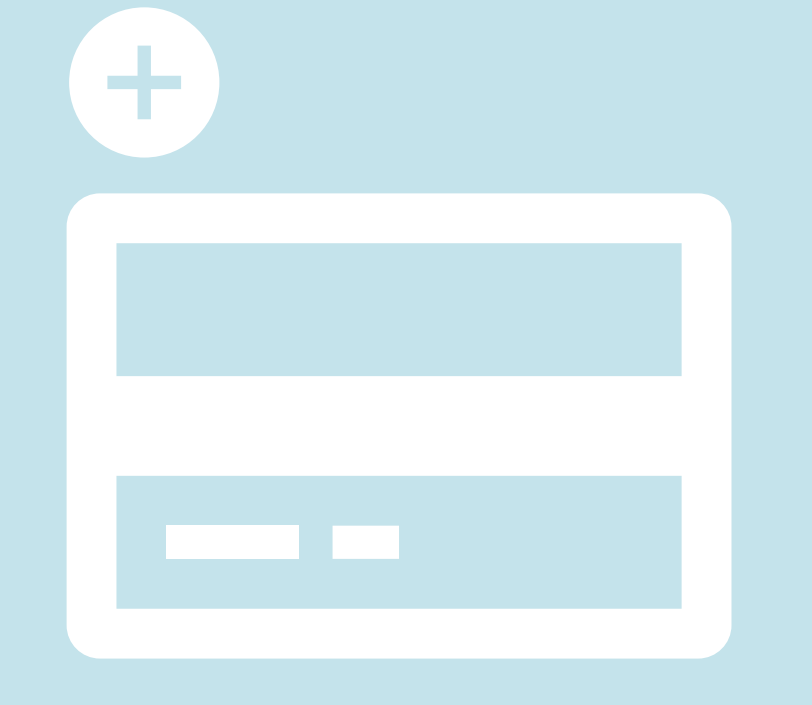

# EVO線上辦公室 新增信用卡資訊 Set up Credit Card info to your EVO

\*Due to recent security update, which aligns doTERRA with current payment regulations, you will need to re-add your credit card information. After doing so, it will be saved for future use. If you have any questions or concerns, please contact our customer service.

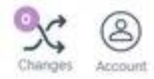

以會員號碼及 密碼登入EVO後 Login in your EVO with your membership number and password

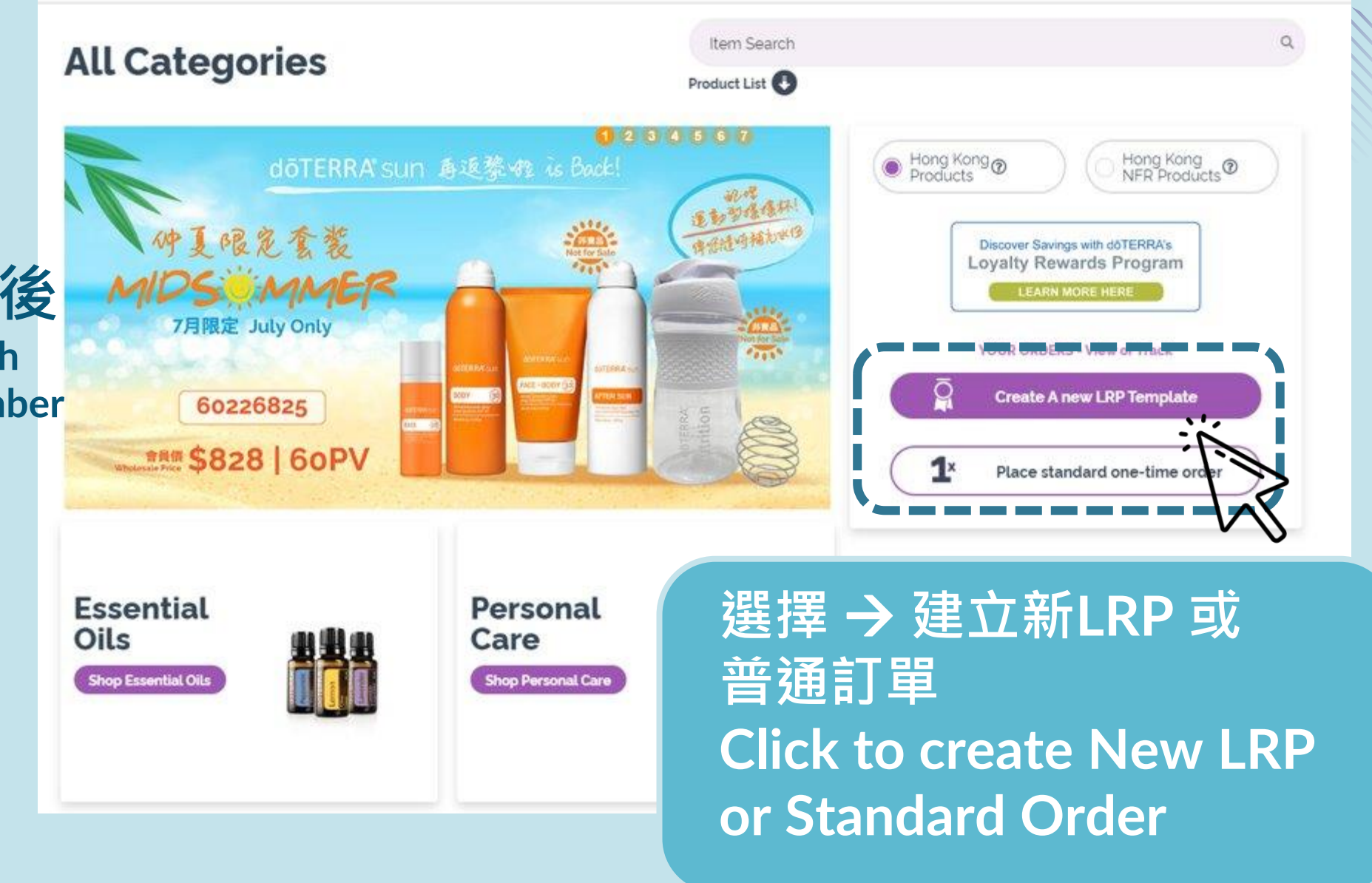

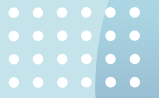

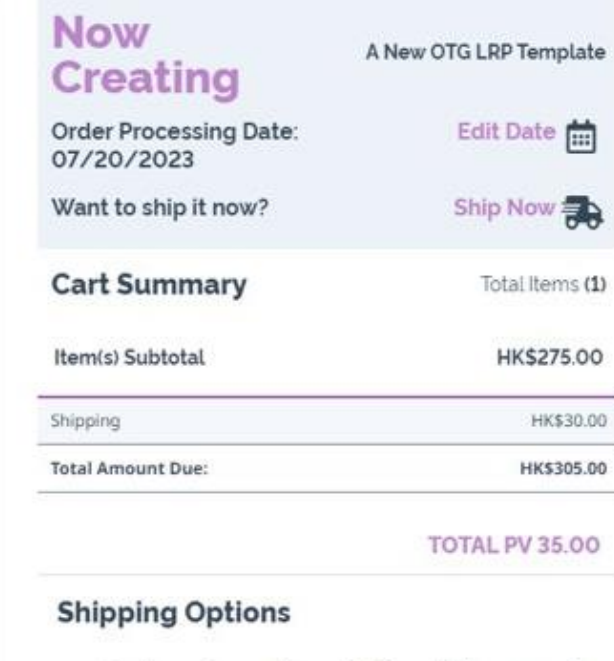

- Hong Kong Group Delivery ("please email to our customer service to arrange group delivery after order placed)
- Hong Kong SF Courier (e.g.: EF Locker)
- Hong Kong Single Order Delivery
- Macau Group Delivery ("please email to our customer service to arrange group delivery after order placed)

**1** 

**Review Cart** 

- Macau Single Order Shipping
- 🕖 Hong Kong Will Call Pickup

Cancel

將產品加入購物車後 按→檢視購物車

2

Choose View Cart after adding in selected products

dōTERRA Jul 2023

Bergamot

44 PV

Add

Retail:

Wholesale:

HK\$575.00

HK\$345.00

Next >

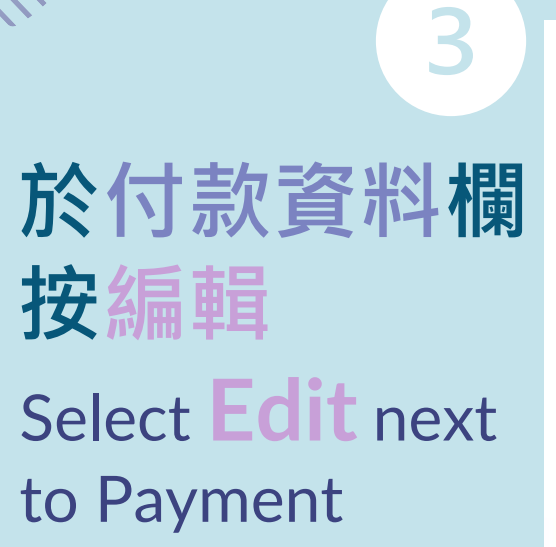

| Order Details                                                                                                    |                                                                               | Now                                   |
|----------------------------------------------------------------------------------------------------|-------------------------------------------------------------------------------|---------------------------------------|
| <b>Ship to:</b> edit<br>Jona Kona Test                                                                                | Payment: edit                                                                 | Creat                                 |
| 0/F. Tower 3. China Hong Kong City                                                                                    | 4103                                                                          | Order Proc                            |
| 33 Canton Road                                                                                                    | 03/2028<br>Materiard                                                          | Date. 0772                            |
| isimsnatsui, KL<br>Hong Kong<br>2345678                                                                               | Billing ZIP: 84062                                                            | Want to sh                            |
| Shipping from: Hong Kong                                                                                              | Send confirmation to: edit<br>abcdefg@xxxxxjj.com                             | Cart Sun                              |
|                                                                                                    |                                                                               | Item(s) Su                            |
| 8.4.5                                                                                                    |                                                                               | · · · · · · · · · · · · · · · · · · · |
| Vour next process                                                                                                    | date                                                                          |                                       |
| Your next process                                                                                                    | s date                                                                        | Shipping<br>Total Amou                |
| Your next process<br>is<br>Select a Different Date                                                                    | s date                                                                        | Shipping<br>Tetal Amou                |
| Your next process<br>is<br>Select a Different Date                                                                    | adate                                                                         | Shipping<br>Shipping                  |
| Your next process<br>is<br>Select a Different Date                                                                    | a date                                                                        | Shipping<br>Shipping                  |
| Your next process<br>is<br>Select a Different Date<br>Order                                                           | date                                                                          | Shipping<br>Shipping<br>O Ho<br>em    |
| Your next process<br>Select a Different Date<br>Order<br>View your order details below. If                            | you wish to add more items, enter the items number or name a                  | nd press 'add'.                       |
| Your next process<br>is<br>Select a Different Date<br>Order<br>View your order details below. If<br>Quick Add to Cart | you wish to add more items, enter the items number or name a                  | nd press 'add'.                       |
| Your next process<br>Select a Different Date<br>Order<br>View your order details below. If<br>Quick Add to Cart       | you wish to add more Items, enter the items number or name a                  | nd press 'add'.                       |
| Your next process<br>Select a Different Date<br>Order<br>View your order details below. If<br>Quick Add to Cart       | you wish to add more items, enter the items number or name a                  | nd press 'add'.                       |
| Your next process<br>Select a Different Date<br>Order<br>View your order details below. If<br>Quick Add to Cart       | you wish to add more Items, enter the items number or name a<br>Clear Changes | nd press 'add'.<br>Save Changes       |

A New OTG LRP Template ing Edit Date essing 0/2023 Ship Now ip it now? nmary Total Items (1) btotal HK\$275.00 **View Totals** TOTAL PV 35.00 g Options ong Kong - Group Delivery ("please nail to our customer service to arrange oup delivery after order placed) ong Kong - SF Courier (e.g.: EF Locker) ong Kong - Single Order Delivery acau - Group Delivery ("please email to r customer service to arrange group livery after order placed) acau - Single Order Shipping

Hong Kong - Will Call Pickup

### dōTERRA Jul 2023

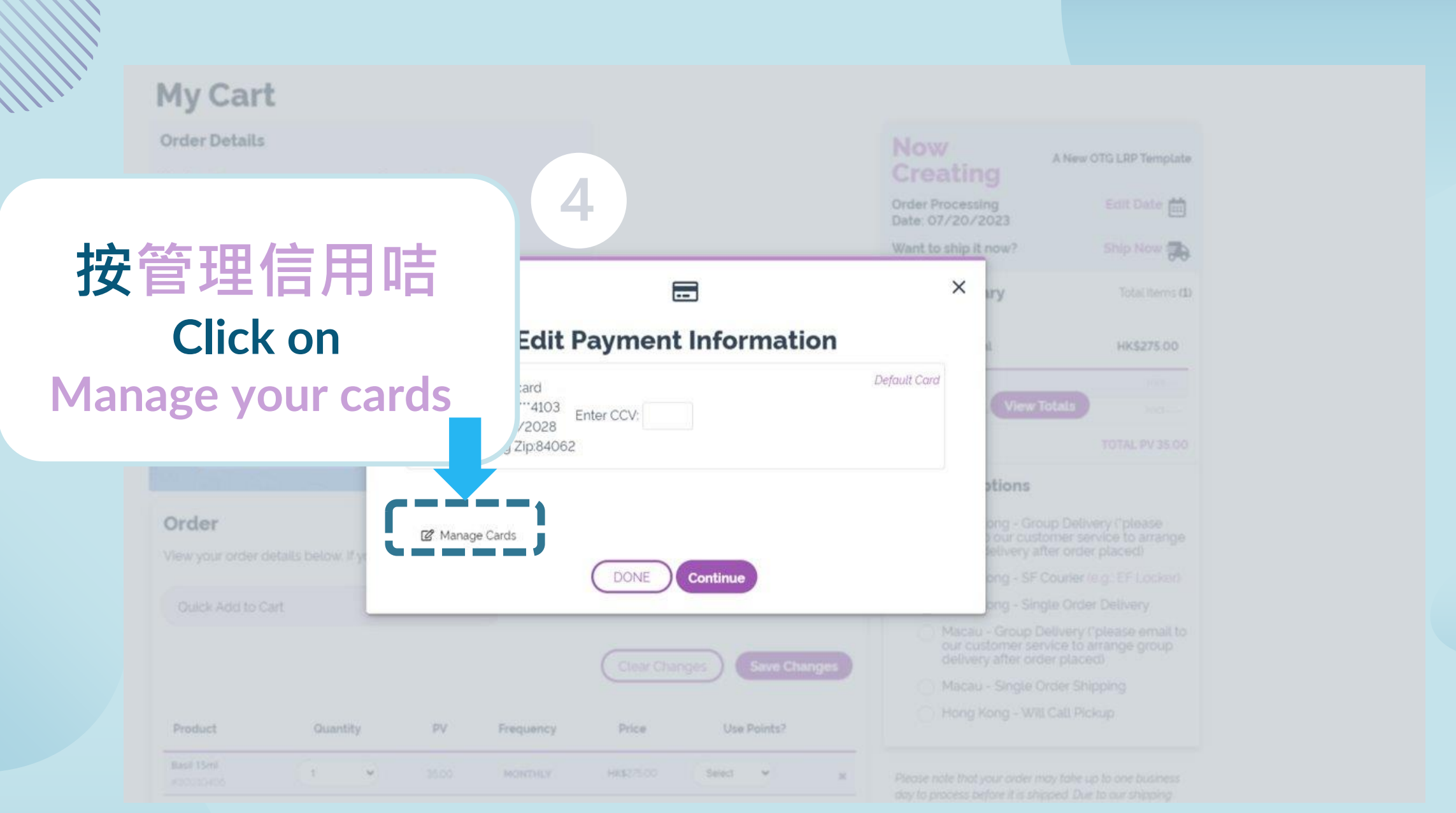

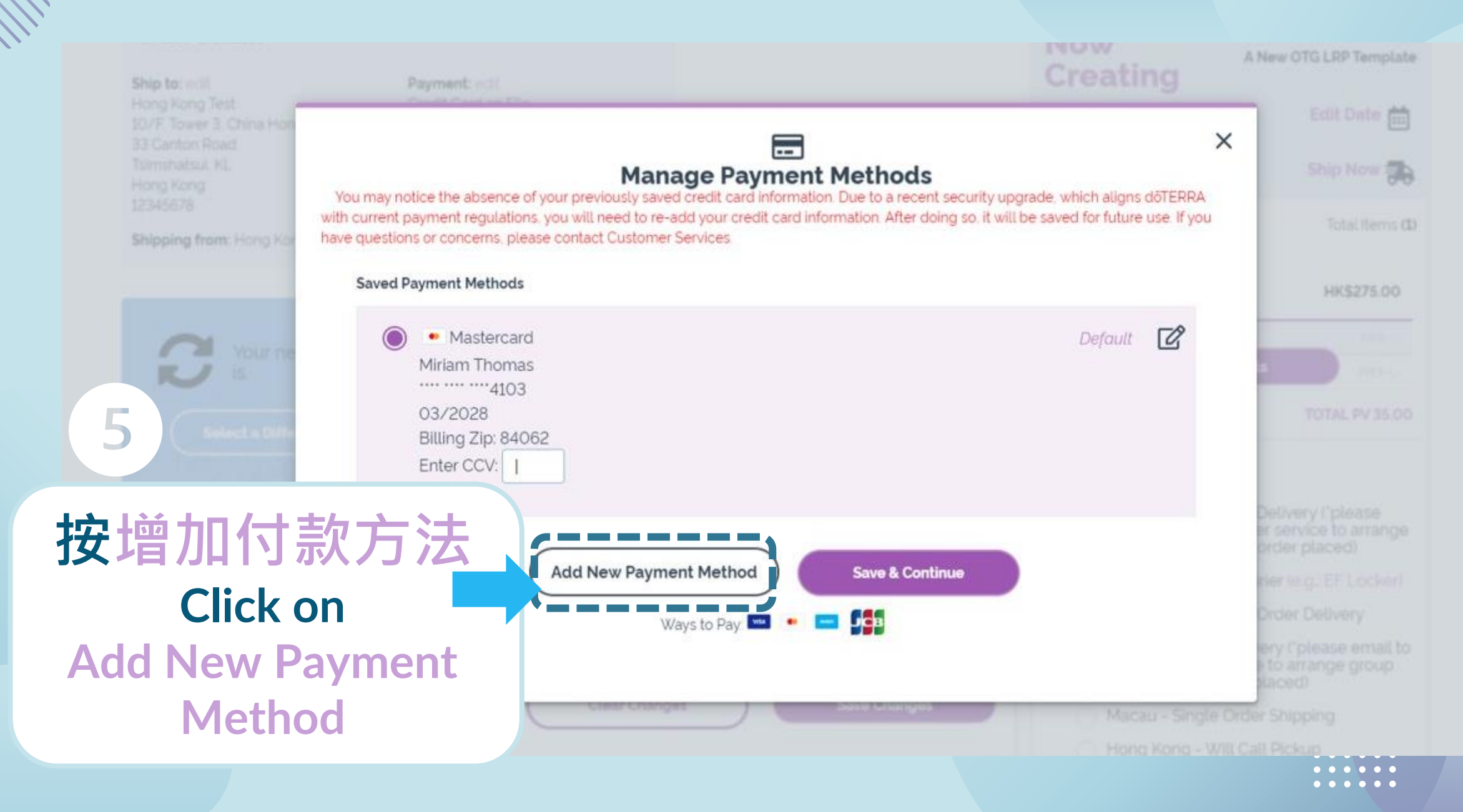

dōTERRA Jul 2023

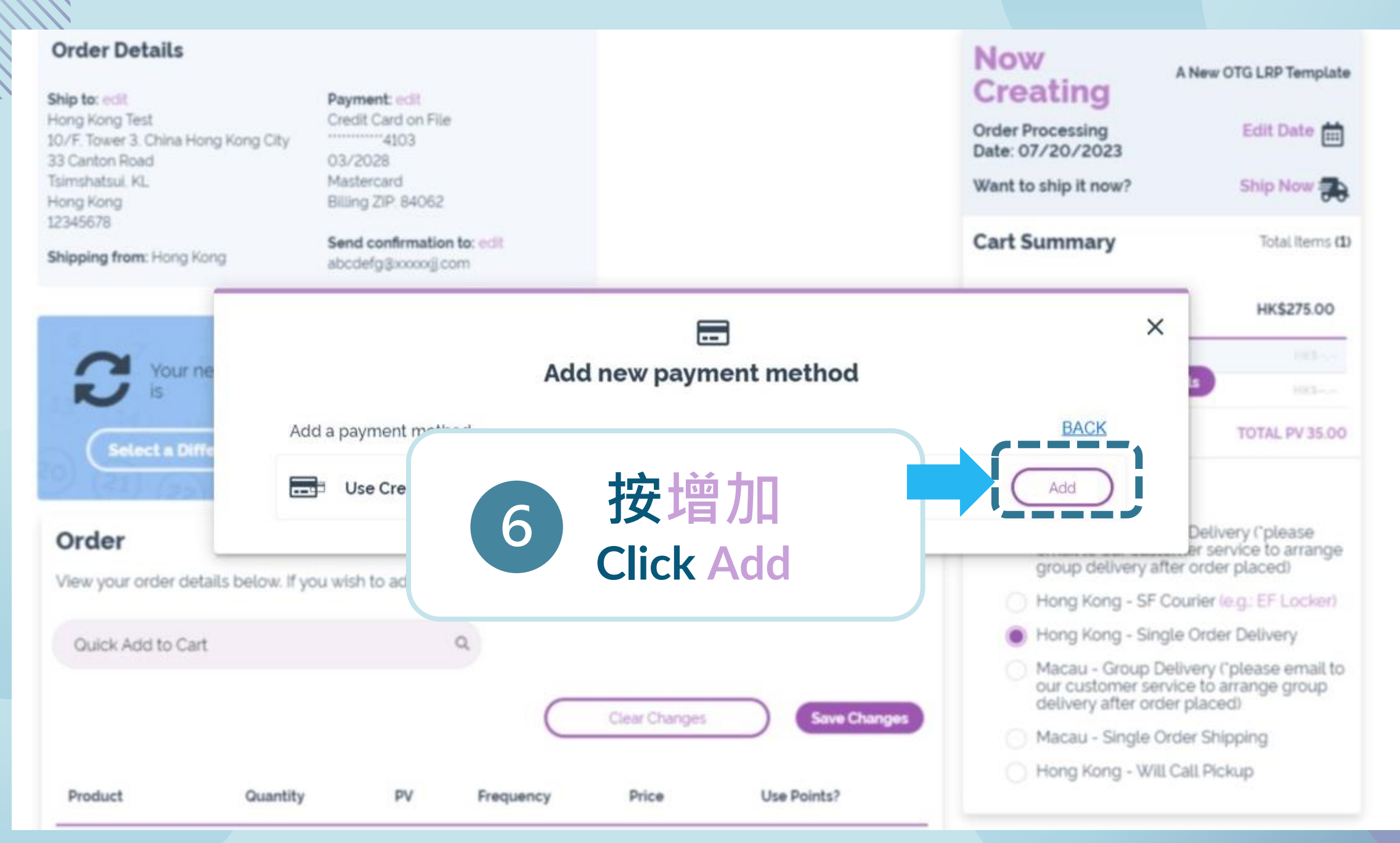

### dōTERRA Jul 2023

## 輸入信用咭資料和 賬單地址

Input Card info and billing address

確認資料後 按儲存信用咭 Confirm your details then Save Payment

#### **Payment Information**

<sup>III</sup>Use my account information

First Name

Last Name

Card Number: \*

#### VISA 🌕 🚞 🖽

| Expiration Date |   |
|-----------------|---|
| Ada             | × |
| 2023            |   |
| ON'             |   |

#### **Billing Information (from Card)**

| ine 2)            |  |
|-------------------|--|
|                   |  |
| istrict/City      |  |
| ip or Postal Code |  |
| Country "         |  |
| Hang Kong         |  |
| mal               |  |
| hane '            |  |
|                   |  |
|                   |  |

Lacknowledge and confirm that I want my credit card stored for future purchases and agree to dBTERRA's Privacy Policy. Lalso agree to the Product Return Policy as outlined in the Policy Manual.

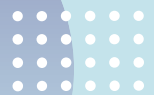

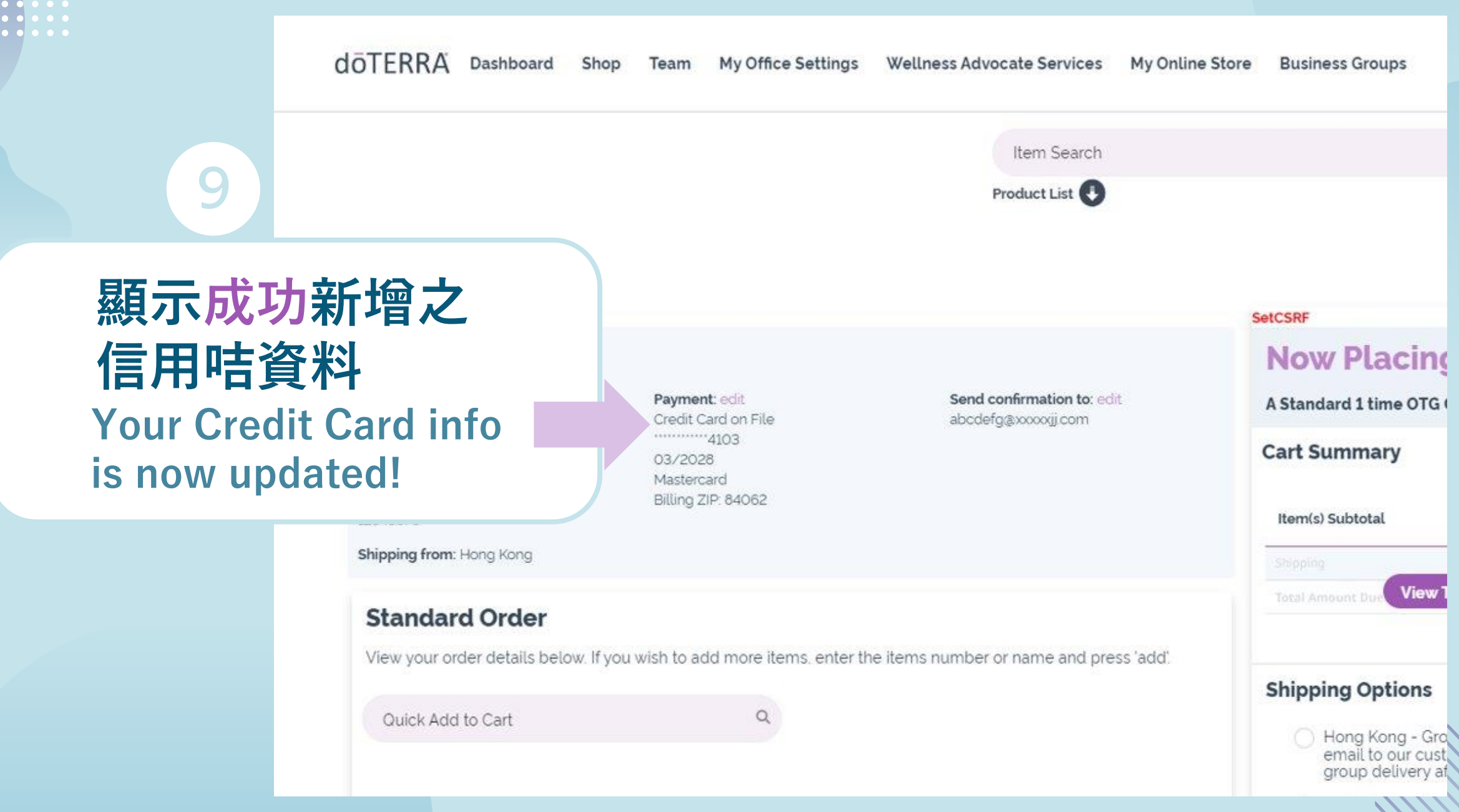

 •
 •
 •
 •
 •
 •
 •
 •
 •
 •
 •
 •
 •
 •
 •
 •
 •
 •
 •
 •
 •
 •
 •
 •
 •
 •
 •
 •
 •
 •
 •
 •
 •
 •
 •
 •
 •
 •
 •
 •
 •
 •
 •
 •
 •
 •
 •
 •
 •
 •
 •
 •
 •
 •
 •
 •
 •
 •
 •
 •
 •
 •
 •
 •
 •
 •
 •
 •
 •
 •
 •
 •
 •
 •
 •
 •
 •
 •
 •
 •
 •
 •
 •
 •
 •
 •
 •
 •
 •
 •
 •
 •
 •
 •
 •
 •
 •
 •
 •
 •
 •
 •
 •
 •
 •
 •
 •
 •
 •
 •
 •
 •
 •
 •
 •
 •
 •
 •
 •

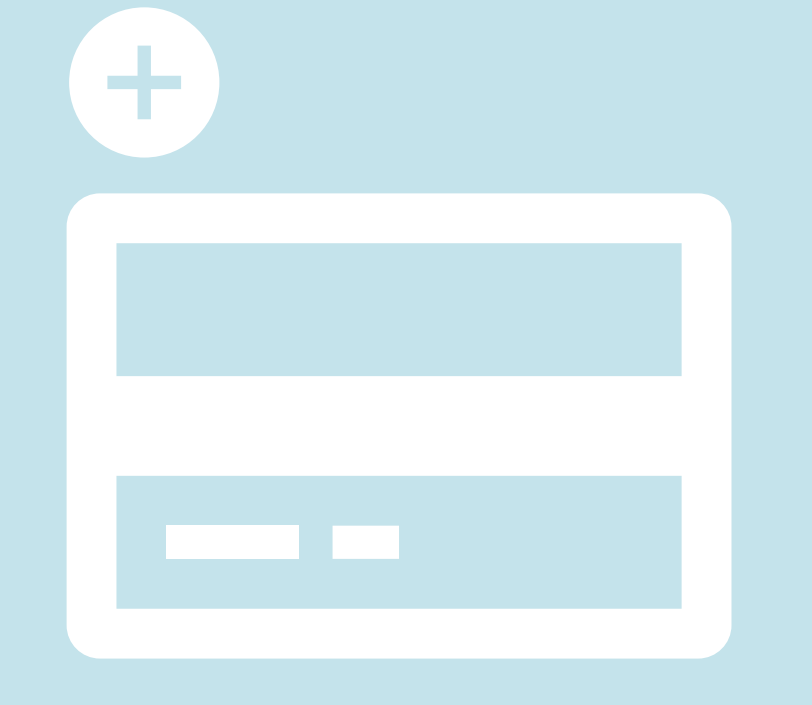

# EVO線上辦公室 新增信用卡資訊 Set up Credit Card info to your EVO

\*Due to recent security update, which aligns doTERRA with current payment regulations, you will need to re-add your credit card information. After doing so, it will be saved for future use. If you have any questions or concerns, please contact our customer service.